# Lotus Notes 8.5.3 Installation Guide

Follow these instructions to install and configure Lotus Notes 8.5.1 on your computer.

**Note:** These instructions are written for Windows XP. If you use a different operating system, there may be some slight variations.

#### Requirements

You will need the following to configure Lotus Notes on your home computer:

- 1. CD from Osgoode ITS containing the software and your ID file.
- 2. The computer you are using needs to be connected to the Internet.

# **Client Installation**

- 1. Double-click on **My Computer**, then open the CD-ROM drive.
- 2. Open the Lotus Notes 8.5.1 folder, then double-click on Setup.exe
- **3.** Lotus will extract files, which may take several minutes. When the installation window appears, click **Next**
- On the License Agreement screen, select I accept the terms in the license agreement. Click Next

| BLotus Notes 8.5.1 - Ins | tall Wizard 🛛 🕅 🕅                                                                       | 😸 Lotus Notes 8.5.1 - Install Wizard 📃 🗌 🔀                                                                                                    |
|--------------------------|-----------------------------------------------------------------------------------------|----------------------------------------------------------------------------------------------------|
|                          | Welcome to the Installation Wizard for<br>Lotus Notes 8.5.1                             | License Agreement Please read the following license agreement carefully.                                                                                                    |
|                          | The Wizard will install Lotus Notes 8.5.1 on your computer. To<br>continue, click Next. | International Program License Agreement Part 1 - General Terms                                                                                                    |
|                          | WARNING: This program is protected by copyright law and<br>international treaties.      | BY DOWNLOADING, INSTALLING, COPYING, ACCESSING, CLICKING ON<br>AN "ACCEPT" BUTTON, OR OTHERWISE USING THE PROGRAM,<br>LICENSEE AGREES TO THE TERMS OF THIS AGREEMENT. IF YOU ARE<br>ACCEPTING THESE TERMS ON BEHALF OF LICENSEE, YOU REPRESENT<br>AND WARRANT THAT YOU HAVE FULL AUTHORITY TO BIND LICENSEE<br>TO THESE TERMS. IF YOU DO NOT AGREE TO THESE TERMS, |
|                          |                                                                                         | Read non-IBM terms.           I accept the terms in the license agreement           I do not accept the terms in the license agreement           InstalBriefd                                                                                                    |
|                          | < <u>Back</u> <u>N</u> ext > Cancel                                                     | Print < Back Next > Cancel                                                                                                    |

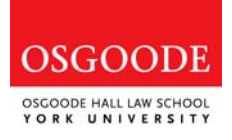

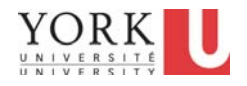

- On the *Customer Information* screen, select Anyone who uses this computer (Multi-User Install). Click Next.
- 6. On the Installation Path Selection screen, leave the default and click Next.

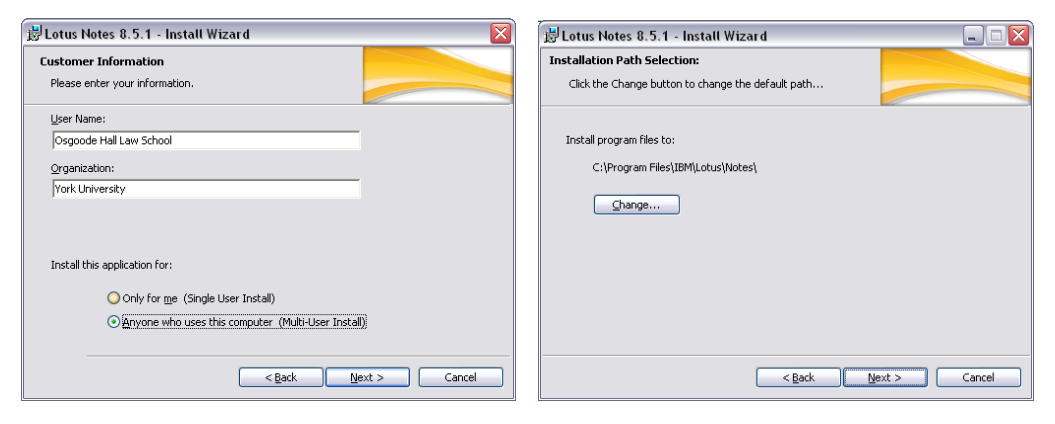

- 7. On the *Custom Setup* screen, click the box beside **Sametime (integrated)** and select **Do Not Install**. Click **Next**.
- 8. On the Ready to Install the Program screen, leave the defaults and click Next

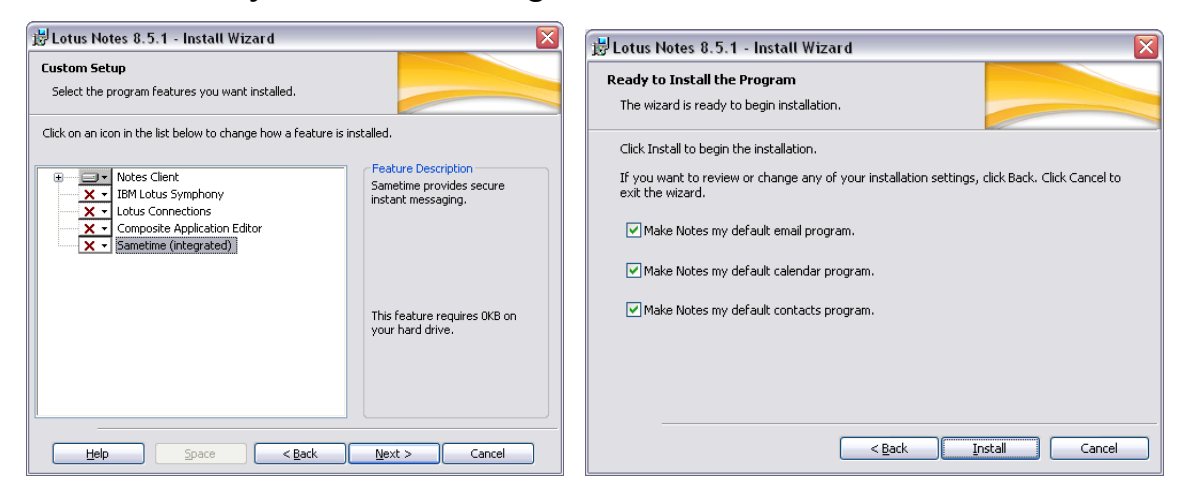

**9.** The Lotus Notes client will install on your computer, which may take several minutes. When it is done, click **Finish** 

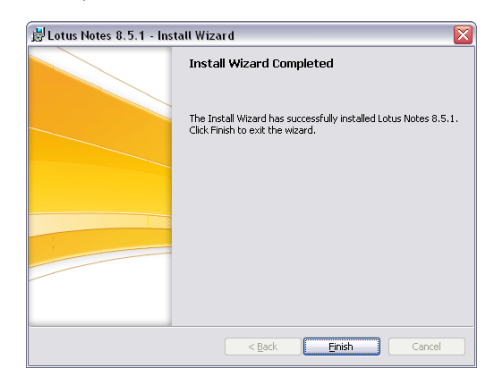

## **Configure Lotus Notes**

Follow these steps to configure Lotus Notes to access your Osgoode email account. **Note:** You need to be connected to the Internet to configure Lotus Notes.

- 1. Double-click the Lotus Notes 8.5 icon on your desktop.
- 2. On the Welcome screen, click Next
- Under Your name, enter your full name (i.e. "John Doe"). In the Domino Server field, type "inotes/osgoode". Click Next

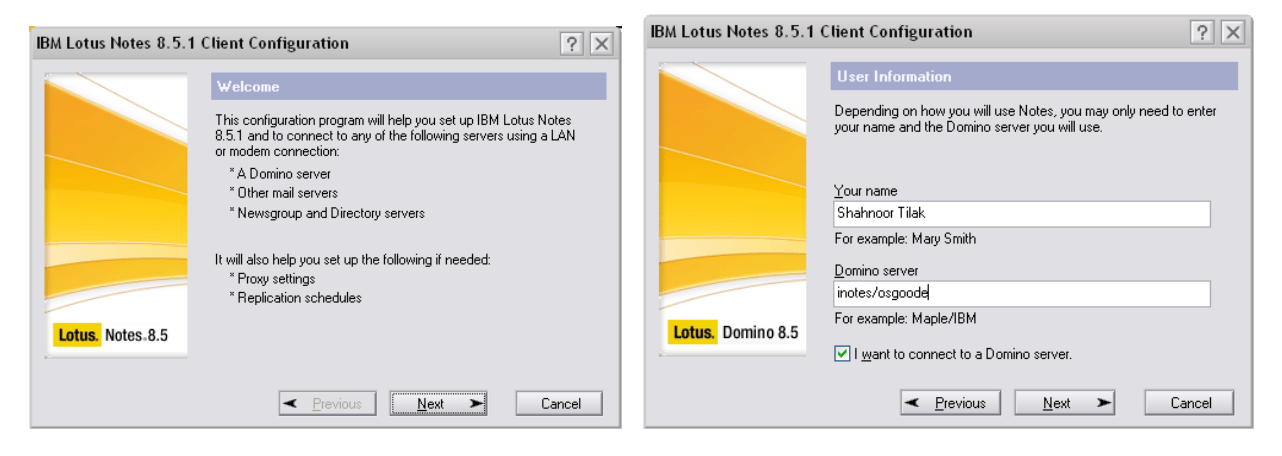

4. Select Set up a connection to a local area network (LAN) and then click Next

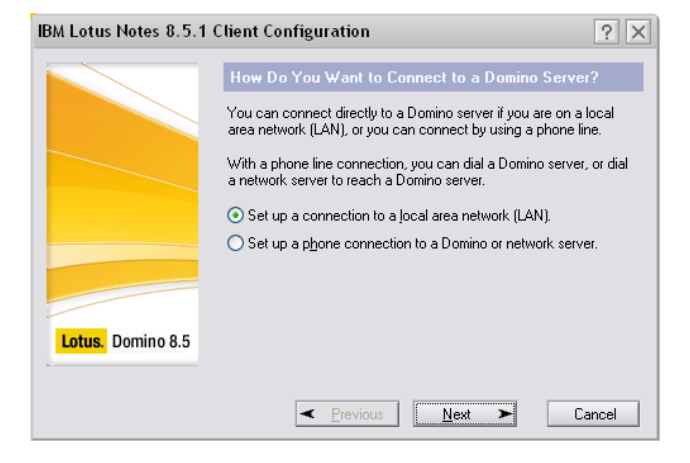

- 5. Under Domino server name, enter "inotes/osgoode"
- 6. Drop-down Select Network Type and select "TCP/IP"
- 7. Under Server address, enter "deed.osgoode.yorku.ca"
- 8. Click Next

| IBM Lotus Notes 8.5.1 | 1 Client Configuration ? 🗙                                                                                                    |  |  |  |  |
|-----------------------|----------------------------------------------------------------------------------------------------|--|--|--|--|
|                       | Domino Server Network Information                                                                                                    |  |  |  |  |
|                       | Sometimes Notes needs additional information to connect to a<br>Domino server on a local area network. Please enter the name of<br>a Domino server which may be reachable and verify the spelling. |  |  |  |  |
|                       | Domino server name                                                                                                    |  |  |  |  |
|                       | inotes/osgoode                                                                                                    |  |  |  |  |
|                       | Please provide specific network information to help locate this<br>server.                                                                                                    |  |  |  |  |
|                       | ТСР/IP 💽 Options                                                                                                    |  |  |  |  |
|                       | Server address (for example host name or IP address)                                                                                                    |  |  |  |  |
| Lotus. Domino 8.5     | deed.osgoode.yorku.ca                                                                                                    |  |  |  |  |
| 2                     |                                                                                                    |  |  |  |  |
|                       | ✓ Previous Next ➤ Cancel                                                                                                    |  |  |  |  |

- You will be prompted to enter a password. Do not enter a password at this time.
   Click Exit
- 10. On the Notes ID File screen, click on Browse... Select your ID file from the CD you were provided, then click Next
- **11.** Click **Yes** to copy your ID file to the data directory.

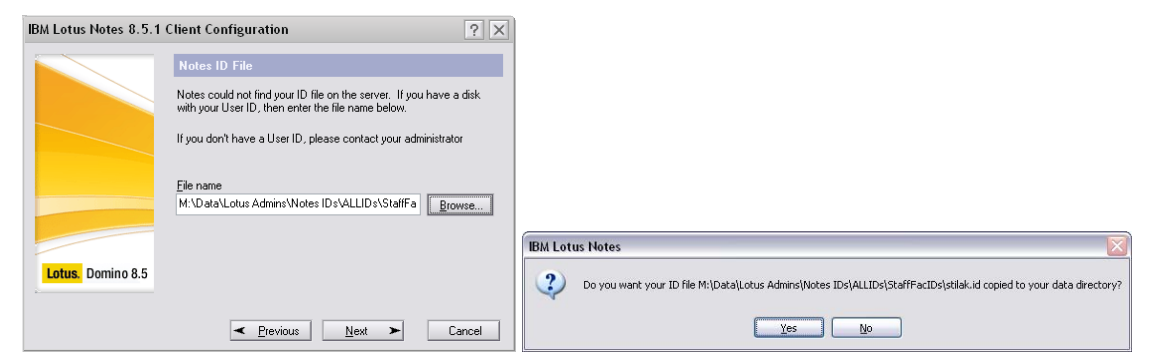

- 12. You will be prompted for a password. Enter "changeme"
- **13.**On the next screen, click **Finish**

|             |            |                |      | IBM Lotus Notes 8.5.1 Client Configuration |                                                                              |        |
|-------------|------------|----------------|------|--------------------------------------------|------------------------------------------------------------------------------|--------|
|             |            |                |      | Internet                                   | Additional Services                                                          |        |
|             |            |                |      |                                            | Please select the services you would like to configure:                      |        |
|             |            |                |      |                                            | Internet mail servers (PDP or IMAP, SMTP)                                    |        |
| Lotus Notes |            |                | ×    |                                            | Negsgroup server (NNTP)                                                      |        |
|             |            |                |      | 125                                        | Directory server (LDAP)                                                      |        |
|             | User name: | Shahnoor Tilak |      |                                            | Connection type:     LAN                                                     |        |
| •R          | Password:  | [              | _    | Internet                                   | Internet Progui servers Beplication settings for sending and receiving shall |        |
|             |            | Log <u>I</u> n | Exit |                                            | Bevious                                                                      | Einish |

14. Close the Getting Started tab.

15. On the Home screen, click on Use the Default

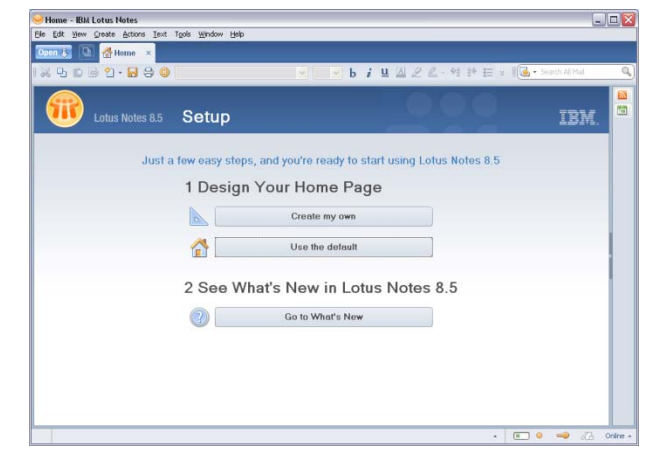

- 16. Click on File, Security, User Security. Enter "changeme"
- 17. Click on Change Password ... Enter "changeme"
- 18. Enter the password you would like to use twice, and click OK

| ?                                                                                            | Change Password                                                                                                    |                                                                                              |                                                                                                    |                                     |
|----------------------------------------------------------------------------------------------|----------------------------------------------------------------------------------------------------|----------------------------------------------------------------------------------------------|----------------------------------------------------------------------------------------------------|-------------------------------------|
|                                                                                              | Change Your Password                                                                                                    |                                                                                              |                                                                                                    |                                     |
| 000000000000000000000000000000000000000                                                      | Enter new password                                                                                                    |                                                                                              |                                                                                                    |                                     |
| 000000000000000000000000000000000000000                                                      | Re-enter new password XXXXXXX                                                                                                    |                                                                                              |                                                                                                    |                                     |
| bit RC2  Generate Password                                                                   | Encryption Strength 128 bit RC                                                                                                    | 2                                                                                            | rity                                                                                                    | er Security                         |
| ord                                                                                          | Tips for creating a good password                                                                                                  |                                                                                              | cunty Basics Who You Are                                                                                                    | <ul> <li>Security Basics</li> </ul> |
| uired to meet the standards for level:<br>spite risk of being guessed by trial and error (5) | <ol> <li>Your password quality is required the<br/>Allow weak password, despite the<br/>For example (acts) do not used.</li> </ol> | I<br>M*Lotus'Notes'Data'atlak.id<br>128.bit RC2 Mail Recovery ID                             | ver identity Name Entraced (SAM)<br>entity of Others ID File C:\Program Files (k8)<br>had Others Do ID File encryption strength | Your Identity  Identity of Others   |
| w password differ from last 50 passwords.                                                    | 2. Recommended that your new pas                                                                                                   | 20/11/2028 Benew                                                                             | ID File expiration date                                                                                                    | E Notes Data                        |
| etters, numbers and special characters.<br>2Guess?                                           | <ol> <li>Use upper and lower case letters,<br/>For example: YRUTrying2Gue</li> </ol>                                               | 8                                                                                            | al Your Login and Password Set                                                                                                  | Mail                                |
| to remember, use a phrase or sentence.<br>ston!                                              | <ol> <li>For a password that is easy to rem<br/>For example: 1 live in Boston!</li> </ol>                                          | Ohange Password     Committee Password                                                       | To change your password, click he                                                                                               |                                     |
| or a single word found in a dictionary.<br>Shakespeare                                       | <ol> <li>Avoid using a single name or a sir<br/>For example, do not use: Shak</li> </ol>                                           | veb/internet password to match Notes password<br>her Notes-based programs (reduces security) | Don't let administrator set Domi                                                                                                |                                     |
|                                                                                              |                                                                                                    | suit /Osgoode ID Vault [D Vault Sync                                                         | This ID file has been backed up int                                                                                             |                                     |
|                                                                                              |                                                                                                    |                                                                                              | Logout Settings                                                                                                    |                                     |
|                                                                                              |                                                                                                    | a 35 📩 minutes                                                                               | Automatically lock my Notes ID                                                                                                  |                                     |
|                                                                                              |                                                                                                    | × [35 ≟] minutes<br>OK Cose                                                                  | Automatically lock my Notes ID                                                                                                  |                                     |

The Lotus Notes setup is complete.

**Note:** You should setup your contacts replication to synchronize your contacts with your webmail. This is also a required step if you have an Osgoode Blackberry.

### **Setup Contacts Replication**

- 1. Click on File, Preferences, Contacts
- 2. Place a checkmark beside Enable "Synchronize Contacts" on the Replicator
- 3. Click OK

| 😡 Preferences                                                        |                                                                                                    | _ 🗆 🔀     |
|----------------------------------------------------------------------|----------------------------------------------------------------------------------------------------|-----------|
| type filter text                                                     | Contacts                                                                                                    | ⇔ - ⇔ - ▼ |
| Accounts<br>Basic Notes Client Configuration<br>⊖ Calendar and To Do | Contacts owner. Shahnoor Tilak/osgoode                                                                                                    | ^         |
| Feeds                                                                | ☐ Sort the names of group members alphabetically                                                                                                    |           |
| - Fonts and Colors                                                   | Optimize index for advanced searching of Contacts                                                                                                    |           |
| - Live Text                                                          | Always accept the default name assignment when adding contacts                                                                                                   |           |
| Locations                                                            | Enable "Synchronize Contacts" on the Replicator<br>(Required for Contacts delegation and Notes Contacts synchronization)                                         |           |
| - Log Settings                                                       | Do not automatically add names to the Becent Contacts view                                                                                                    |           |
| - Notes Ports<br>- Regional Settings                                 | Delete documents in my Trash after 48 hours                                                                                                    |           |
| Replication and Sync     Search                                      | Default display for contact names:                                                                                                    |           |
| - Spell Check                                                        | Last Name, First Name                                                                                                    |           |
| Toolbar                                                              | Apply format to all entries                                                                                                    |           |
| Web Browser<br>Widgets<br>Windows and Themes                         | The default name display applies to new contact entries only. Check this box to<br>apply the default name display to existing entries also.                      | =         |
| 21 DODAGO 46.01 SHUGAO GAOSA A AURISHIGA                             | Default address format.<br>Format 1                                                                                                    |           |
|                                                                      | First Last<br>Company<br>Street Address<br>City, State/Prov. Zip/Postal<br>Country/Region                                                                        |           |
|                                                                      | Used in: Australia, Canada, United States                                                                                                    |           |
|                                                                      | When others grant you access to their contacts, you can create shortcuts to open them. The<br>shortcuts appear in the contacts navigator under "Other Contacts." |           |
|                                                                      | Create shortcuts to open the other contacts of these people:                                                                                                    |           |
|                                                                      |                                                                                                    | ×         |
|                                                                      |                                                                                                    | Cancel    |

- 4. Click on the blue **Open** button, and select **Replication and Sync**
- 5. Place a checkmark under Enabled, beside Synchronize Contacts

| GReplication and Sync - IBM Lotus Notes                              |                 |                 |                 |                    |                        |       |        |
|----------------------------------------------------------------------|-----------------|-----------------|-----------------|--------------------|------------------------|-------|--------|
| Elle Edit View Greate Actions Text Tools Window Help                 |                 |                 |                 |                    |                        |       |        |
| Open 🗦 🕒 🕲 Getting Started 🗙 🚷 Home 🛪 🖓 Repli                        | cation and Sync | ×               |                 |                    |                        |       |        |
| IX 5 D B 1 - B 3 🕲 🚺                                                 |                 | b i 😐           | ALL             | •]]∳ ⊞ ⇒           | I 💽 🔹 Search All Mai   | E.    | 0      |
| Replication and Sync • 2kart Now •                                   | 3. hedule •     | 4 plication-Spe | cific Options ] | 5eferences         | Options are for Online | ×     |        |
| Enabled High Priority Application ^                                  | Last Run        | ~               | Scope S         | ummary 🗸           |                        |       |        |
| Synchronize Contacts                                                 |                 |                 | 1512 w          | ith inotes/osgoode |                        |       |        |
| Application templates (NTFs)                                         |                 |                 | 5←□€            |                    |                        |       |        |
|                                                                      |                 |                 |                 |                    |                        |       |        |
|                                                                      |                 |                 |                 |                    |                        |       |        |
|                                                                      |                 |                 |                 |                    |                        |       |        |
|                                                                      |                 |                 |                 |                    |                        | - 1   |        |
|                                                                      |                 |                 |                 |                    |                        | 1     |        |
|                                                                      |                 |                 |                 |                    |                        | - 1   |        |
|                                                                      |                 |                 |                 |                    |                        |       |        |
|                                                                      |                 |                 |                 |                    |                        |       |        |
|                                                                      |                 |                 |                 |                    |                        |       |        |
|                                                                      |                 |                 |                 |                    |                        |       |        |
|                                                                      |                 |                 |                 |                    |                        |       |        |
| No replication/sync in progress                                      |                 |                 |                 |                    |                        |       |        |
| Last replication/sync ran at, scheduled replication/sync is disabled |                 |                 |                 |                    |                        |       |        |
|                                                                      |                 |                 |                 | *                  |                        | ZÀ On | line 🔺 |

- 6. Click Schedule then Enable Scheduled Replication/Sync
- 7. Click Schedule again, Set Replication/Sync Schedule ...
- 8. Towards the bottom of the window, place a checkmark beside Replicate/Sync when I start the client and Replicate/Sync when I shut down the client
- 9. Click OK

| Replication/Sync Schedule for location Online ? 🔀                                                                                                    |  |  |  |  |
|----------------------------------------------------------------------------------------------------|--|--|--|--|
| You can set a different replication/sync schedule for each location.<br>The schedule you set now applies to the location name you see in the status bar. |  |  |  |  |
| Normal-priority schedule                                                                                                    |  |  |  |  |
| Replicate/Sync at this interval for normal priority                                                                                                    |  |  |  |  |
| Daily from: 08:00 AM 🕑 to: 10:00 PM 🕚                                                                                                    |  |  |  |  |
| Repeat every (minutes): 60                                                                                                    |  |  |  |  |
| Days of the week: Sunday Monday Tuesday<br>Wednesday Thursday Friday Saturday                                                                            |  |  |  |  |
| High-priority schedule                                                                                                    |  |  |  |  |
| Replicate/Sync at this additional interval for high priority                                                                                             |  |  |  |  |
| Daily from: 08:00 AM () to: 10:00 PM ()                                                                                                    |  |  |  |  |
| Repeat every (minutes): 60                                                                                                    |  |  |  |  |
| Days of the week: Sunday Monday Tuesday<br>Wednesday Thursday Friday Saturday                                                                            |  |  |  |  |
| Other triggers                                                                                                    |  |  |  |  |
| Replicate/Sync when I start the client                                                                                                    |  |  |  |  |
| Prompt me                                                                                                    |  |  |  |  |
| Beplicate/Sync when I shut down the client                                                                                                    |  |  |  |  |
| Prompt me                                                                                                    |  |  |  |  |
| OK Cancel                                                                                                    |  |  |  |  |

Your contact replication is setup. Close and re-open Lotus Notes to do an initial synchronization of your contacts.